# Anzeige- und Auswertegerät für Druchflussmessungen BAMOPHAR 759

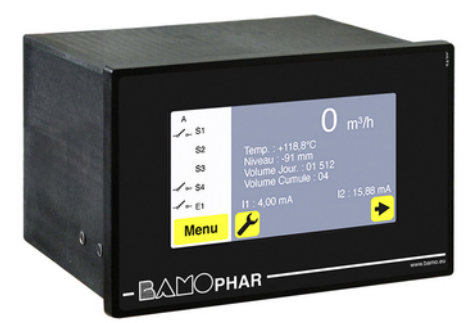

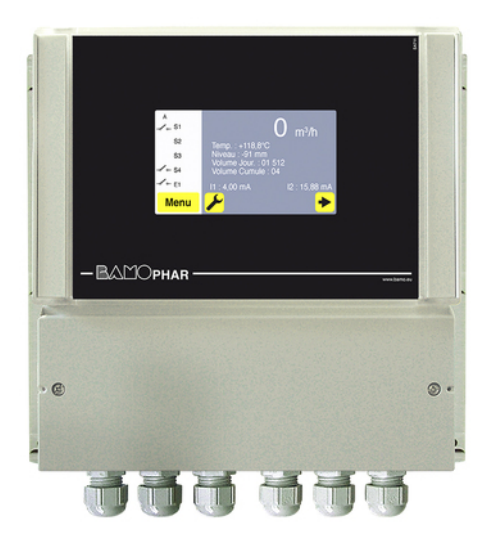

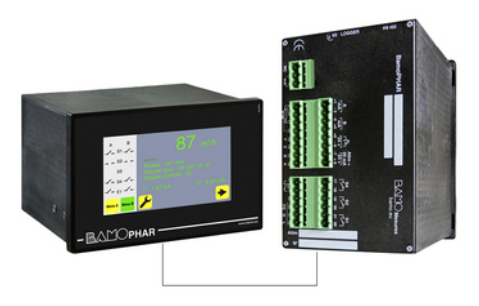

## BEDIENUNGSANLEITUNG

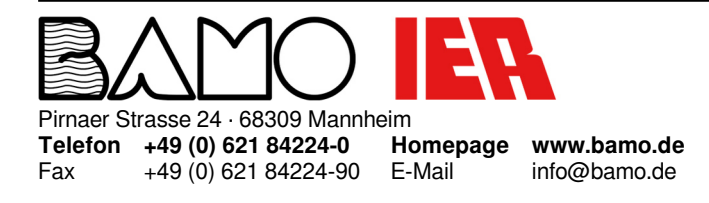

Anzeige- und Auswertegerät für Druchflussmessungen **BAMOPHAR 759** M-759.03-DE-AB

09-03-2021

**FLOW** 

## INHALT

| 1.  | BESCHREIBUNG                                         | 3  |
|-----|------------------------------------------------------|----|
| 2.  | TECHNISCHE DATEN                                     | 3  |
| 3.  | ABMESSUNGEN                                          | 3  |
| 4.  | ELEKTRISCHER ANSCHLUSS                               | 4  |
| 4.1 | ANSCHLUSSKLEMME                                      | 5  |
| 5.  |                                                      | 7  |
| 5.1 | OHNE ERWEITERUNGSGEHÄUSE                             | 7  |
| 5.2 | MIT ERWEITERUNG                                      | 7  |
| 6.  | BEDEUTUNG DER ICONS                                  |    |
| 7.  | EINSTELLUNGEN DER ANZEIGE                            |    |
| 7.1 | INFORMATIONEN ZUM BILDSCHIRM                         | 8  |
| 7.2 | BILDSCHIRMHELLIGKEIT                                 |    |
| 7.3 | SPRACHWAHL                                           |    |
| 7.4 | BEZEICHNUNG                                          |    |
| 8.  | ABFRAGE / MODIFIKATION                               | 9  |
| 9.  | PARAMETER-EINSTELLUNG                                |    |
| 9.1 | PARAMETRISIERUNG DER MESSUNG                         | 9  |
| 9.2 | EINSTELLUNG DES GRENZWERT FÜR S1                     | 10 |
| 9.3 | ZUWEISUNG DES GRENZWERTES S3 AUF EIN EXTERNES SIGNAL | 10 |
| 9.4 | EINSTELLUNG DES DOSIERERS                            | 10 |
| 9.5 | EINSTELLEN DER TEMPERATURKOMPENSATION                | 10 |
| 9.6 | EINSTELLUNGEN DES mA-AUSGANGS DER MESSUNG            | 11 |
| 9.7 | EINSTELLUNGEN DES mA-AUSGANGS TEMPERATUR             | 11 |
| 9.8 | SIMULATION DER RELAIS                                | 11 |
| 9.9 | ZURÜCKSETZEN DES TAGESVOLUMENS AUF NULL              | 11 |

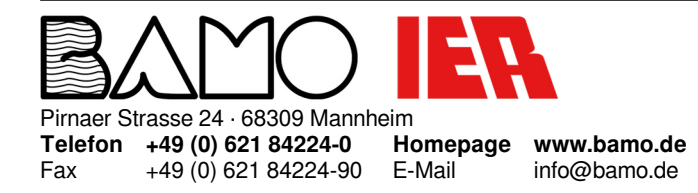

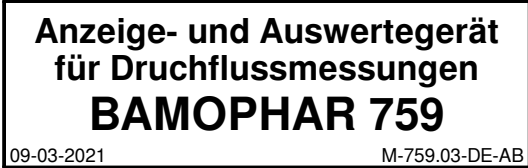

**FLOW** 

#### 1. BESCHREIBUNG

Das Gerät ist mit einem 4,3-Zoll-Farb-Touchscreen ausgestattet, auf dem die momentane Durchflussrate oder die Wasserhöhe sowie das Gesamt-Durchflussvolumen leicht abgelesen werden können.

Über das benutzerfreundliche und intuitive Menü können Sie die Schwellenwerte und Alarme, die Steuerung eines Probennehmers sowie die Betriebsparameter einstellen.

Der BAMOPHAR 759 wandelt ein Höhen-Eingangssignal mittels hinterlegter Kurven für unser Spektrum an Venturi-Kanälen nach ISO4359 und standardisierte V- sowie U-Wehre in eine Durchflussmessung um.

#### 2. TECHNISCHE DATEN

| Benutzeroberfläche              | Farbiger Touchscreen im 4,3"-Format, Auflösung 480x272 Pixel<br>Messanzeigen: Momentanfluss, Temperatur, Wasserstand, kumuliertes Volumen, Tagesvolumen,<br>Schaltzustand der Schwellwerte<br>Programmierung - Programmschutz durch Zugangscode |
|---------------------------------|----------------------------------------------------------------------------------------------------|
| Messskalen                      | Wasserhöhe (mm) - Auflösung 1mm<br>Durchfluss (m <sup>3</sup> /h) - Auflösung 0,1m <sup>3</sup> /h<br>Kumulierter Durchfluss (m <sup>3</sup> ) - Auflösung 1m <sup>3</sup>                                                                      |
| Aufsummierung                   | Täglich - Kapazität 8 Stellen - Zurücksetzen über Menü<br>Permanent - 8-stellige Kapazität - Ohne Reset                                                                                                    |
| Messeingang                     | 420mA proportional zum Wasserpegel<br>+ Temperatur Pt100Ω (-20+160°C)                                                                                                    |
| Einprogrammierte Kurven         | Venturikanäle, Wehre in V und in U                                                                                                    |
| Schwellwerte S1, S3             | 2 potentialfreie Schließerkontakte, die der Durchfluss- oder Temperaturmessung oder einem<br>externen Sensor zugeordnet sind                                                                                                    |
|                                 | Hysterese einstellbar von 0 bis 100% - Zeitverzögerung einstellbar von 0 bis 9999 Sekunden                                                                                                    |
| Dosierer S2                     | Programmierung auf Volumensummenzähler (m <sup>3</sup> )<br>1 potentialfreier Schließer                                                                                                    |
|                                 | Zeitverzögerung einstellbar von 0 bis 9999 Sekunden                                                                                                    |
| Impulsausgang S4                | Wiedergabe der Impulse - 1imp/m <sup>3</sup> (Relais S4)<br>1 potentialfreier Schließerkontakt                                                                                                    |
| Eingangswiderstand des Kontakts | Maximal 100m $\Omega$ (Spannungssenke 6V DC, 1A)                                                                                                    |
| Material des Kontakts           | Silberlegierung                                                                                                    |
| Schaltleistung                  | 3A, 277V AC; 3A, 30V DC (nenn)                                                                                                    |
| Schaltvermögen (minimum)        | 100mA, 5V DC (variabel abhängig von Schaltfrequenz, Umgebungsbedingungen, Genauigkeit)                                                                                                    |
| Analogausgang                   | $0/420mA (max. 600\Omega)$ proportional zum Durchflussbereich programmierbar Temperatur (°C)                                                                                                    |
| Analogausgang (Temperatur)      | $0/420$ mA (max. 600 $\Omega$ ) proportional zum Temperaturverlauf (0100 °C)                                                                                                    |
| Spannungsversorgung             | 230V / 5060Hz; 10 VA - Andere auf Anfrage                                                                                                    |
| Ausführungen                    | Schalttafeleinbaugehäuse - Front IP65 - 96x144mm - Verkabelung auf Klemmleiste IP40<br>Wandaufbaugehäuse - IP65 - Anschluss an Klemmenblock mit Kabeleinführungen durch<br>Kabelverschraubung                                                   |
| OPTION (RS422 + Datenlogger)    |                                                                                                    |
| Kommunikation                   | Ausgang RS422 J-BUS-Verbindung - Binary-Slave-Modus - 2400 bis 9600 Baud                                                                                                    |
| Aufzeichnung (Datenlogger)      | Automatische gemittelte Aufzeichnung der Messung im programmierten Intervall - maximal 150.000<br>Aufzeichnungen auf der Speicherkarte.                                                                                                    |

#### CE-Kennzeichen: Das Gerät erfüllt die gesetzlichen Anforderungen der zutreffenden EU-Richtlinien.

#### 3. ABMESSUNGEN

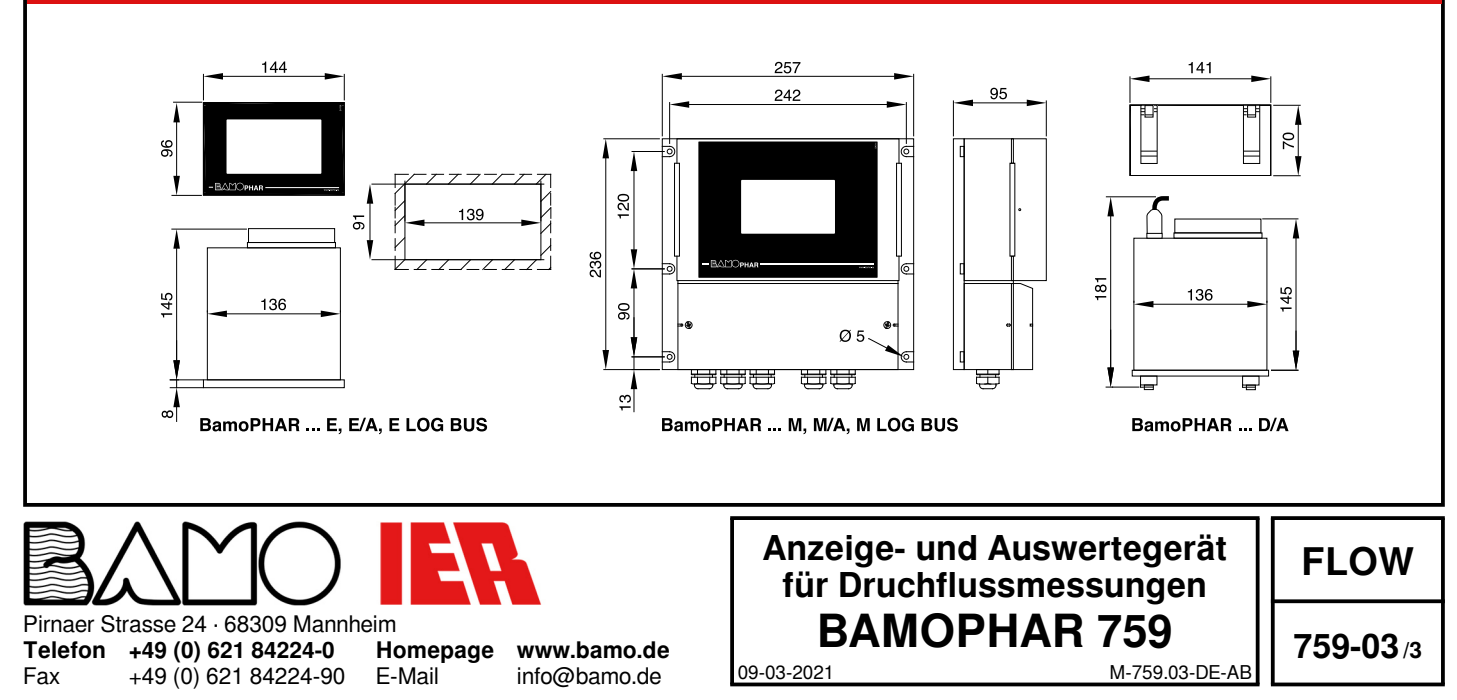

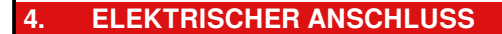

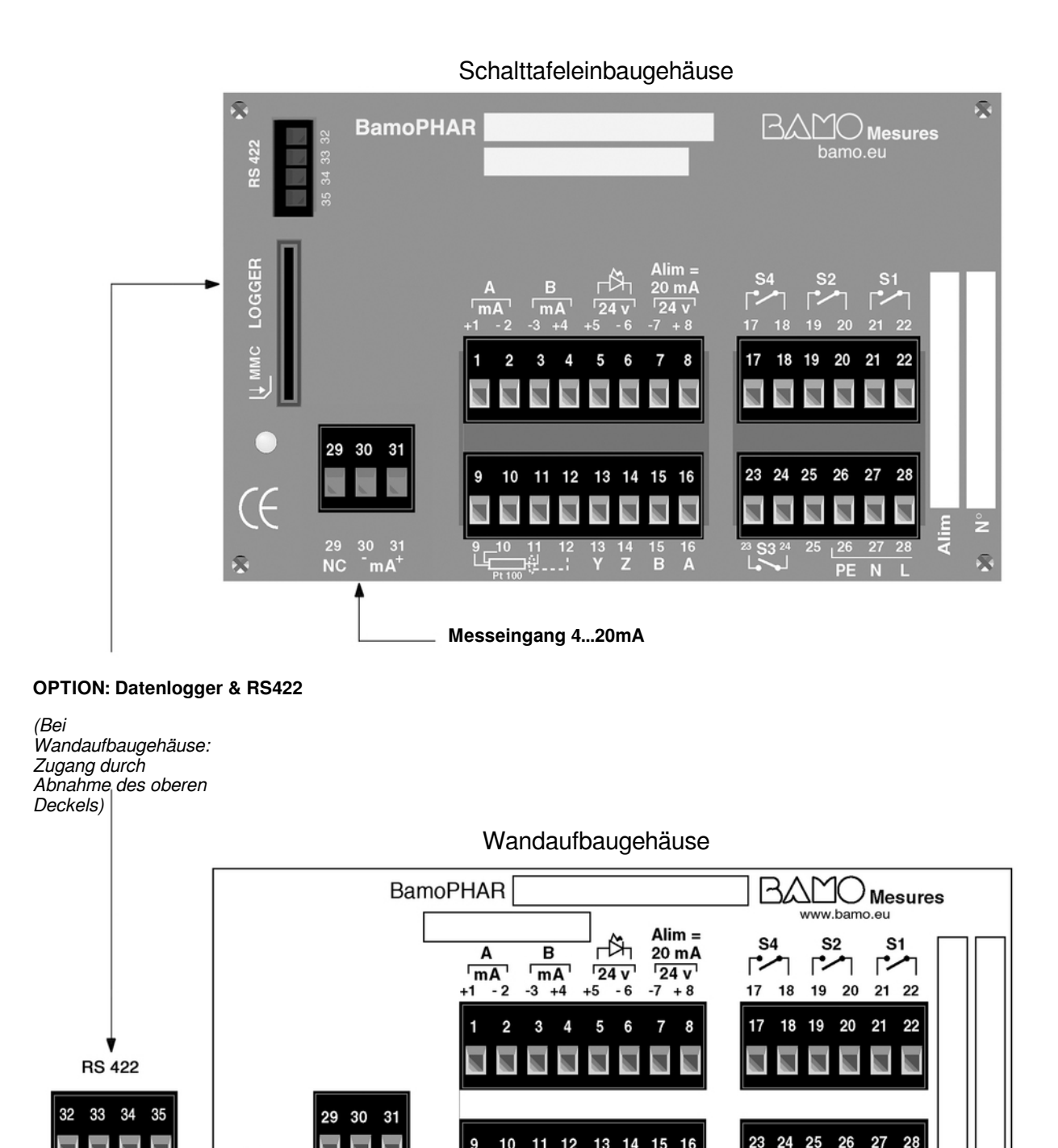

Pirnaer Strasse 24 · 68309 Mannheim Homepage

Œ

29 30 31

NC

<sup>-</sup>mA<sup>+</sup>

Telefon +49 (0) 621 84224-0 Fax +49 (0) 621 84224-90 E-Mail

www.bamo.de info@bamo.de

Anzeige- und Auswertegerät für Druchflussmessungen **BAMOPHAR 759** 

A

25

09-03-2021

13 Y 14 Z 15 B 16

12

Messeingang 4...20mA

**FLOW** 

Alim å

26 27 28

M-759.03-DE-AB

L

PE N

## 4.1 ANSCHLUSSKLEMME

| Beschreibung                                                                       |                                                                      | Anschlussklemme          | Anschluss        |
|------------------------------------------------------------------------------------|----------------------------------------------------------------------|--------------------------|------------------|
|                                                                                    |                                                                      | 1                        | + mA             |
| Analogausgang zur Durchliussmessung (A)                                            |                                                                      | 2                        | - mA             |
| Analogouggeng Temperatur (D)                                                       |                                                                      | 3                        | - mA             |
| Analogausgang Temperatur (B)                                                       |                                                                      | 4                        | + mA             |
| Einstellungssporrung                                                               | Externer Sensor:                                                     | 5                        | + 24 V           |
|                                                                                    | - Induktivsensor (194 831)                                           | 6                        | 0V               |
| Stromvorsorgung 20mA für Sonsor mit 2 Adorn                                        | - Trockener Kontakt                                                  | 7                        | 0V               |
|                                                                                    |                                                                      | 8                        | + 24 V           |
|                                                                                    |                                                                      | 9                        | +                |
| Temperatursonde Pt1000, 2 oder 3 Adern                                             |                                                                      | 10                       | +                |
| Temperatursonde T (10022, 2 oder 5 Adem                                            |                                                                      | 11                       | -                |
|                                                                                    |                                                                      | 12                       | Schirmung        |
|                                                                                    |                                                                      | 13                       | Υ                |
| Verbindung mit Erweiterungsgehäuse (Blindgehäuse)                                  |                                                                      | 14                       | Z                |
|                                                                                    |                                                                      | 15                       | В                |
|                                                                                    |                                                                      | 16                       | Α                |
| Belais S4 / Impulsausgang - Wiedergabe der Impulse - 1im                           | n/m <sup>3</sup>                                                     | 17                       | S4               |
|                                                                                    |                                                                      | 18                       |                  |
| Schwellenwert 2 (Schließerkontakt) / Dosierer                                      |                                                                      | 19                       | - 52             |
|                                                                                    |                                                                      | 20                       | 02               |
| Schwellenwert S1 (Schließerkontakt) / Messung der Temp                             | eratur oder des Durchflusses                                         | 21                       | S1               |
|                                                                                    |                                                                      | 22                       | 01               |
| Schwellenwert S3 (Schließerkontakt) / Messung der Temperatur oder des Durchflusses |                                                                      | 23                       | - S3             |
| Kann externem Sensor zugewiesen werden und wird zum                                | Öffnerkontakt                                                        | 24                       |                  |
|                                                                                    |                                                                      | 25                       |                  |
|                                                                                    |                                                                      | 26                       | PE= Erdpotential |
| Stromversorgung                                                                    |                                                                      | 27                       | N= Neutral       |
|                                                                                    |                                                                      | 28                       | L= Phase         |
|                                                                                    |                                                                      | 29                       | Offner           |
| Füllstandsensor (2- oder 4-adrig)                                                  |                                                                      | 30                       | - mA             |
|                                                                                    |                                                                      | 31                       | + mA             |
| Ansch<br>Hauptge<br>13 14 15 1<br>Y Z B                                            | hiuss Erweiterungsgehäuse<br>hiuse Erweite<br>16 13 14 15<br>A Y Z B | erungsgehäuse<br>16<br>A |                  |

Maximale Kabellänge500 MeterKabeltypNetzwerkkabel oder 4-adriges abgeschirmtes Kabel, Querschnitt ≥0,25mm²

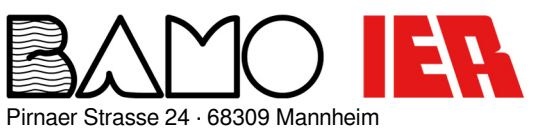

 Telefon
 +49 (0) 621 84224-0

 Fax
 +49 (0) 621 84224-90

Homepage www.bamo.de E-Mail info@bamo.de

## Anzeige- und Auswertegerät für Druchflussmessungen BAMOPHAR 759

09-03-2021

**FLOW** 

MOFTIAN 759.03-DE-AB

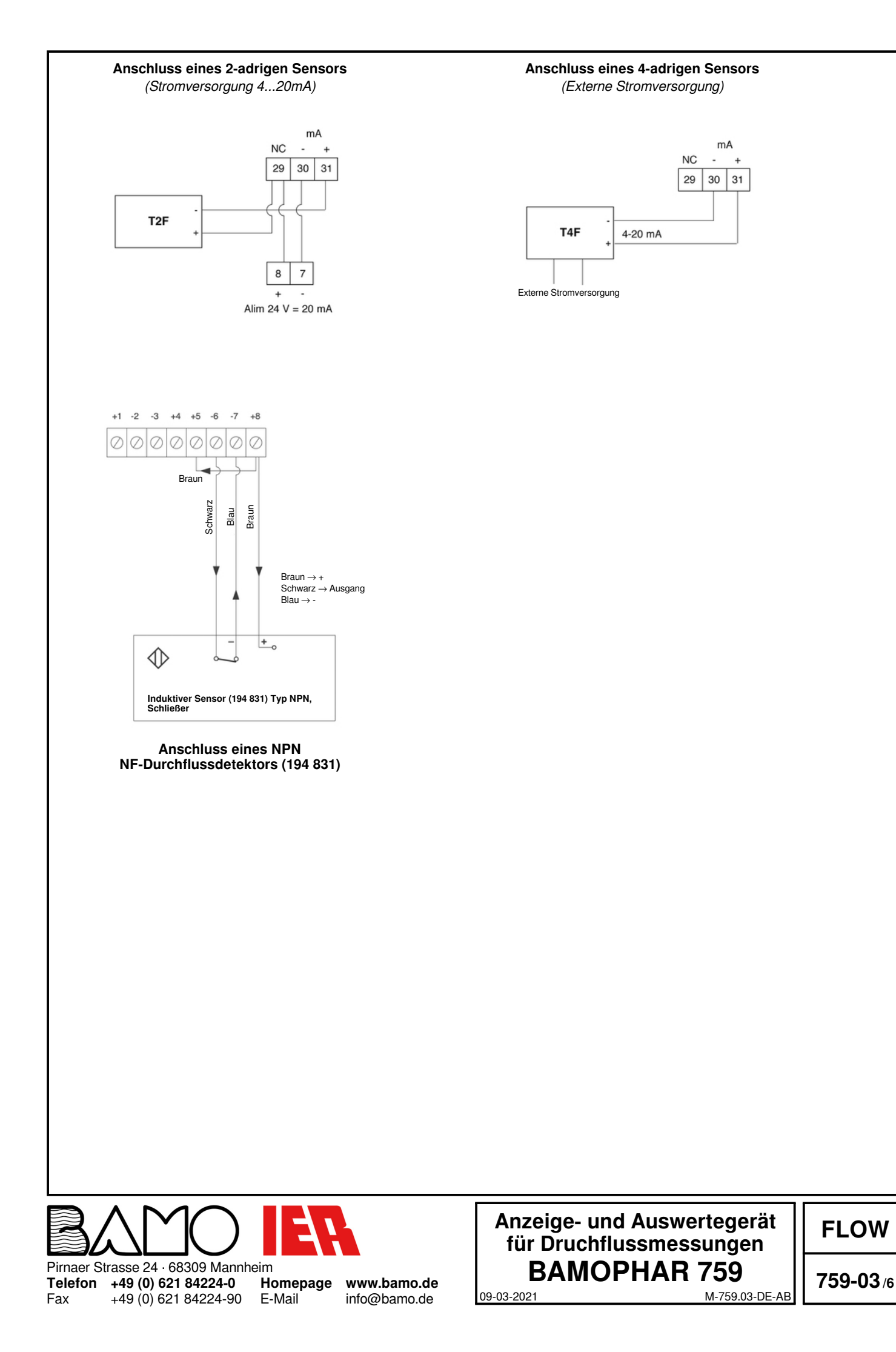

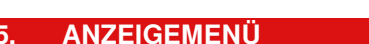

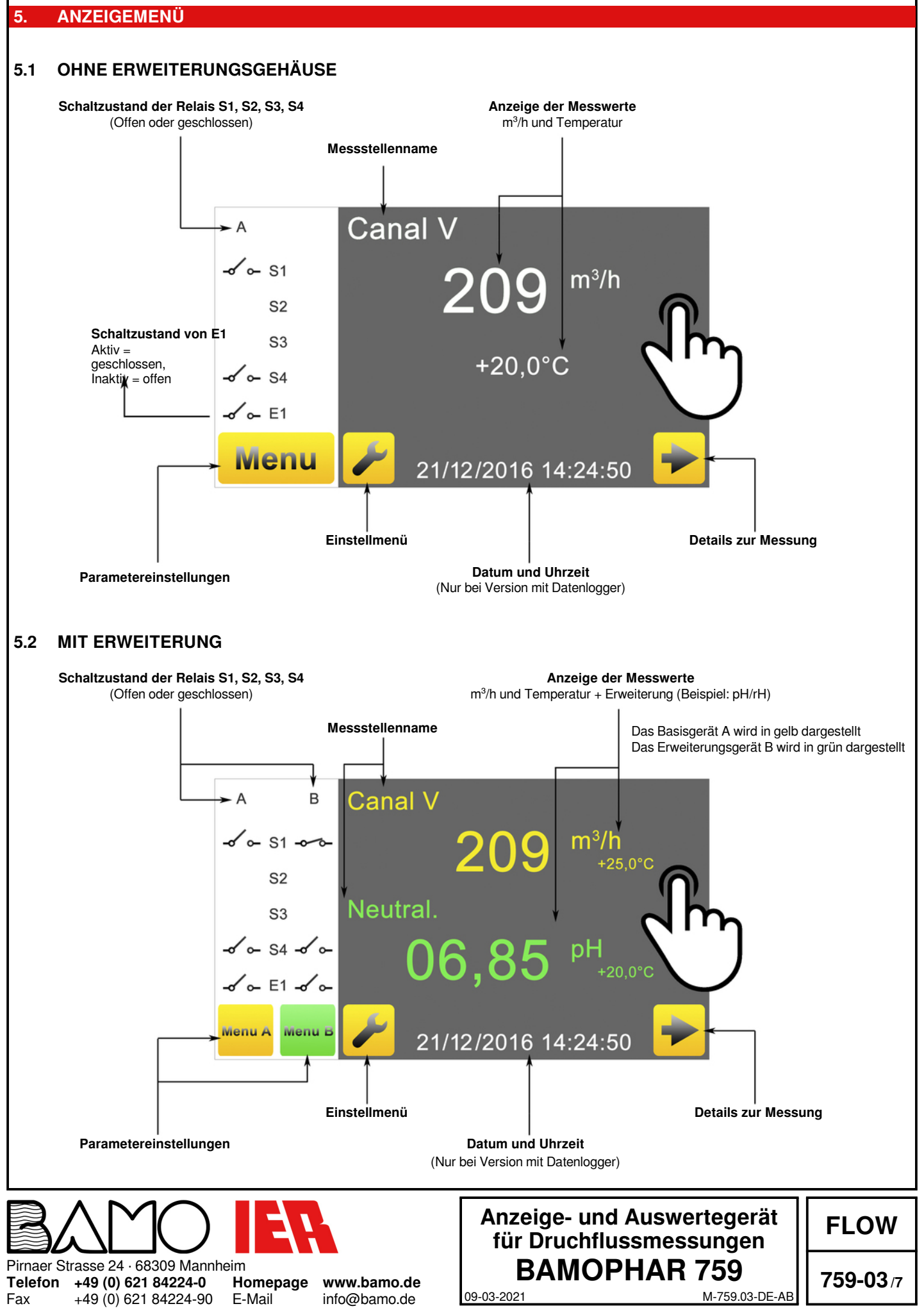

#### **BEDEUTUNG DER ICONS** 6

Das Gerät hat einen Touchscreen, um durch die Menüs zu navigieren und die Anzeige entsprechend Ihrer Verwendung zu konfigurieren. Für jedes gelbe lcon, das dem Basisgerät zugeordnet ist, gibt es eine grüne Variante, mit dem die Parameter der Erweiterungeingestellt werden können.

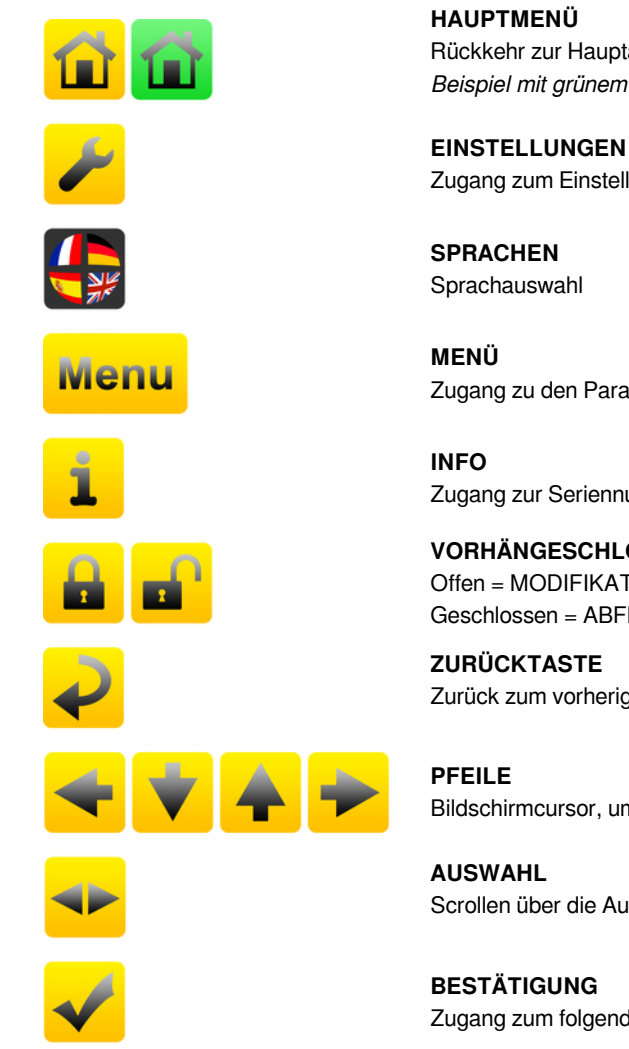

Rückkehr zur Hauptanzeige Beispiel mit grünem Icon für die Erweiterung

Zugang zum Einstellmenü (Sprache und Bezeichnung des Geräts)

Sprachauswahl

Zugang zu den Parametern des Geräts

Zugang zur Seriennummer und der Version des BAMOPHAR

VORHÄNGESCHLOSS Offen = MODIFIKATIONSMODUS Geschlossen = ABFRAGEMODUS

ZURÜCKTASTE Zurück zum vorherigen Bildschirm

Bildschirmcursor, um in den Menüs zu navigieren

Scrollen über die Auswahl

BESTÄTIGUNG Zugang zum folgenden Parameter

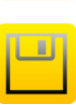

SPEICHERUNG Speichert die Parameter

#### **EINSTELLUNGEN DER ANZEIGE** 7.

BEACHTEN SIE: Zugang zu den Menüs erhält man im MODIFIKATIONSMODUS (s. Kapitel ABFRAGE/MODIFIKATION).

#### **INFORMATIONEN ZUM BILDSCHIRM** 7.1

Die Identifikationsnummer des Bildschirms und seine Version sind in diesem Menü abrufbar.

#### 7.2 BILDSCHIRMHELLIGKEIT

Die Helligkeit des Bildschirms kann verringert oder erhöht werden indem man den Cursor nach links/rechts bewegt.

#### 7.3 SPRACHWAHL

Wählen Sie die entsprechende Flagge der gewünschten Sprache aus. Es erfolgt dann die Rückkehr zum vorherigen Bildschirm. Drücken Sie den HOME-Button, um zum Hauptbildschirm zurückzukehren.

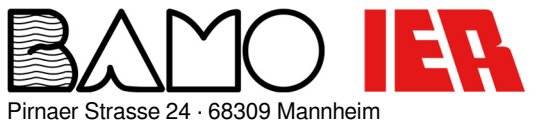

Telefon +49 (0) 621 84224-0 Fax +49 (0) 621 84224-90 E-Mail

Homepage www.bamo.de info@bamo.de

## Anzeige- und Auswertegerät für Druchflussmessungen **BAMOPHAR 759**

**FLOW** 

09-03-2021

759-03/8

M-759.03-DE-AE

#### 7.4 BEZEICHNUNG

Hier kann die Bezeichnung/der Name der Messstelle für das Basis- und Erweiterungsgerät (A/B) eingegeben werden.

1) Klicken Sie auf das Feld, das Sie ändern möchten.

2) Benutzen Sie die Tastatur, um den Namen der Messstelle einzugeben.

Speichern Sie die Modifikationen.

#### **ABFRAGE / MODIFIKATION** 8

Im Abfragemodus können alle Parameter angezeigt, aber nicht geändert werden. Dieser Modus wird durch das geschlossene Vorhängeschloss dargestellt.

Um die Parameter des Geräts zu ändern, müssen Sie in den MODIFIKATIONSMODUS. Dieser Modus ist durch ein Passwort geschützt, das den 4 letzten Ziffern der Seriennummer entspricht.

Gehen Sie von der Hauptansicht aus in das MENÜ.

Drücken Sie auf das Vorhängeschloss und geben Sie die 4 letzten Ziffern der Seriennummer ein. Indem Sie den Zugangscode zu BAMOPHAR bestätigen, wechselt der ABFRAGEMODUS in den MODIFIKATIONSMODUS (offenes Vorhängeschloss)

Wenn die Eingabe des Codes falsch ist, erscheint die Nachricht FEHLER für 3 Sekunden.

#### Der ABFRAGEMODUS reaktiviert sich automatisch nach 30 Minuten.

#### Wo befindet sich die Seriennummer?

Die Seriennummer ist auf dem Etikett des BAMOPHAR angegeben. Sie wird ebenso im Infomenü angezeigt.

#### PARAMETER-EINSTELLUNG 9

#### 9.1 PARAMETRISIERUNG DER MESSUNG

| V ISO 28°4       | Programmierte Kurve (Kanal, Wehr,)                                                                                                    | Programmie                                                                                                    | rte Kurven:                                                             |
|------------------|----------------------------------------------------------------------------------------------------|----------------------------------------------------------------------------------------------------|-------------------------------------------------------------------------|
|                  | (Eine für Ihre Anwendung spezifische<br>Kurve ist erkennbar als: SPEZIFISCHE<br>N°)<br>Wählen Sie eine programmierte Kurve aus<br>der Liste aus und bestätigen sie.                             | LIN. 2.000 m3 /h<br>LIN. 20.00 m3 /h<br>LIN. 2000 m3 /h<br>LIN. 2000 m3 /h<br>LIN. 2.000 m3 /s<br>LIN. 20.00 m3 /s<br>DF7 | 4/20 mA<br>4/20 mA<br>4/20 mA<br>4/20 mA<br>4/20 mA<br>4/20 mA<br>96 mm |
| PEGELSENSOR      | Bestätigen Sie, um zum nächsten Schritt zu kommen                                                                                                    | DF20<br>DF100<br>DF250                                                                                                    | 122 mm<br>285 mm<br>327 mm                                              |
| MINIMAL: 04,00mA | Geben Sie den Wert des Mindestpegels in<br>mA ein und bestätigen Sie.                                                                                                    | DF500<br>DF1000<br>DF1500                                                                                                 | 395 mm<br>545 mm<br>622 mm                                              |
| MAXIMAL: 20,00mA | Geben Sie den Wert des berechneten<br>Maximalpegels I in mA ein und bestätigen<br>Sie.<br>(Bei einer Pegelübertragung durch<br>BAMOBUL bleiben der minimale und<br>maximale Strom 4mA und 20mA) | DF2500<br>ISMA TYPE I<br>ISMA TYPE II<br>ISMA TYPE IV<br>ISMA TYPE V<br>ISMA TYPE V                                       | 621 mm                                                                  |
| BEREICH 0365mm   | Diese Phase ermöglicht die Eingabe des<br>Bereichs des Pegelsensors, der mit dem<br>Gerät verbunden ist.<br>Geben Sie den Wert ein und bestätigen<br>Sie                                        | ISMA TYPE VII<br>V ISO 28°4<br>V ISO 53°8<br>V ISO 90°<br>DEVERSOIR U 10<br>DEVERSOIR U 20<br>DEVERSOIR U 20              | 299 mm<br>299 mm<br>299 mm<br>250 mm<br>250 mm                          |
| SPEICHERN?       | Um die Parameter zu speichern, drücken<br>Sie das SPEICHERN-Icon                                                                                                    | DEVERSOIR U 30<br>DEVERSOIR U 40<br>DEVERSOIR U 50<br>DEVERSOIR U 60                                                      | 250 mm<br>250 mm<br>250 mm<br>250 mm                                    |

200.0 m3 /h 4/20 mA 2000 m3 /h 4/20 mA 2.000 m3 /s 4/20 mA 20.00 m3 /s 4/20 mA 96 mm 122 mm 285 mm 327 mm 0 0 395 mm 00 545 mm 622 mm 621 mm TYPE I TYPE II TYPE III TYPE IV TYPE V TYPE VI TYPE VII 28°4 299 mm 299 mm 299 mm 53°8 90° RSOIR U 10 RSOIR U 20 250 mm 250 mm RSOIR U 30 250 mm RSOIR U 40 250 mm RSOIR U 50 250 mm DEVERSOIR U 60 VENTURI 94 FL001 250 mm 58 mm VENTURI 94 FL002 82 mm VENTURI 94 FL005 111 mm VENTURI 94 FL010 146 mm VENTURI 94 FL025 VENTURI 94 FL050 205 mm 268 mm VENTURI 94 FL100 365 mm VENTURI 94 FL250 536 mm 717 mm VENTURI 94 FL500 V 20° BAMO V 30° BAMO 150 mm 150 mm V 45° BAMO 150 mm V 60° BAMO 150 mm V 90° BAMO 150 mm AV07 BAMO 100 mm AV25 BAMO 142 mm

M-759.03-DE-AB

10-31

XEX

Pirnaer Strasse 24 · 68309 Mannheim

#### Telefon +49 (0) 621 84224-0 +49 (0) 621 84224-90

Fax

Homepage www.bamo.de E-Mail info@bamo.de

## Anzeige- und Auswertegerät für Druchflussmessungen **BAMOPHAR 759**

09-03-2021

**FLOW** 

## 9.2 EINSTELLUNG DES GRENZWERT FÜR S1

| ALARM 1 AN / AUS           | Um das Relais zu aktivieren, wählen Sie den Modus AN, danach bestätigen Sie.<br>Um das Relais zu deaktivieren, wählen Sie den Modus AUS, danach bestätigen und SPEICHERN<br>Sie die Auswahl.                                    |
|----------------------------|----------------------------------------------------------------------------------------------------|
| ALARM 1 MESSWERT / TEMP.   | MESSWERT: Schwellwert 1 ist für die Messung des Durchflusses vorgesehen<br>TEMP.: Schwellwert ist für die Messung der Temperatur vorgesehen<br>Wählen Sie den Modus aus und bestätigen Sie.                                     |
| HOCH-/TIEF-ALARM           | HOCH = Relais zieht an, wenn der Messwert größer ist als der eingestellte Grenzwert 1.<br>TIEF= Relais zieht an, wenn der Messwert kleiner ist als der eingestellte Grenzwert 1<br>Wählen Sie den Modus, danach bestätigen Sie. |
| EINSCHALT-Wert +000,0°C    | Geben Sie den Wert ein, zu dem das Relais anziehen soll, danach bestätigen Sie.                                                                                                    |
| AUSSCHALT-Wert +000,0 °C   | Geben Sie den Wert ein, bei dem das Relais abfallen soll, danach bestätigen Sie                                                                                                    |
| ANZUG-VERZÖGERUNG EIN/AUS  | Mit oder ohne Anzugverzögerung Relais S1.                                                                                                    |
| ZEIT 0000 SEC              | Geben Sie die Zeitdauer der Verzögerung des Relais S1 ein, danach bestätigen Sie.                                                                                                    |
| ABFALL-VERZÖGERUNG EIN/AUS | Mit oder ohne Abfallverzögerung des Relais S1                                                                                                    |
| ZEIT 0000 sec              | Geben Sie die Zeitdauer der Verzögerung des Relais S1 ein, danach bestätigen Sie.                                                                                                    |
| SPEICHERN?                 | Um die Parameter zu speichern, drücken Sie auf das Icon SPEICHERN.                                                                                                    |

#### 9.3 ZUWEISUNG DES GRENZWERTES S3 AUF EIN EXTERNES SIGNAL

Gehen Sie in das Menü ALARM 3.

Die Einstellung des Schwellwerts S3 ähnelt der Einstellung des Schwellwerts S1. Relais S3 hat eine zusätzliche Funktion: Zuordnung zum externen Sensor (unten beschriebenes Verfahren)

|                 | anxion. Zabrahang zum externer bensbi (anter beschnebenes venamen)          |
|-----------------|-----------------------------------------------------------------------------|
| ALARM 3 EIN/AUS | Um das Relais zu aktivieren, wählen Sie den Modus EIN, dann bestätigen Sie. |
| EXTERN NEIN/JA  | NEIN = Einstellungen analog wie bei Relais S1                               |

| on dao nolalo za altinoron, nanon olo don moddo zini, dani bootaligon olo.                       |
|--------------------------------------------------------------------------------------------------|
| NEIN = Einstellungen analog wie bei Relais S1                                                    |
| JA = Zuweisung des Signals an einen externen Sensor auf dem Relais S3                            |
| Das Relais S3 wird normalerweise geschlossen und öffnet, wenn die Regelungssperre aktiviert ist. |
| Um die Parameter zu speichern, drücken Sie auf SPEICHERN.                                        |
|                                                                                                  |

### 9.4 EINSTELLUNG DES DOSIERERS

Gehen Sie in das Menü DOSIERER

| DOSIERER AN / AUS<br>EINSCHALT-Wert 000,0m <sup>3</sup> | Um das Relais zu aktivieren, wählen Sie den Modus EIN, dann bestätigen Sie<br>Geben Sie den Wert ein, zu dem das Relais S2 anziehen soll (Dosieren beginnt), danach bestätigen<br>Sie. |
|---------------------------------------------------------|----------------------------------------------------------------------------------------------------|
| IMPULSDAUER                                             | Bestätigen                                                                                                    |
| DAUER 0000 SEK                                          | Geben Sie die Dauer ein, für das Relais S2 anziehen soll (Dosierdauer), danach bestätigen Sie.                                                                                         |

#### 9.5 EINSTELLEN DER TEMPERATURKOMPENSATION

Gehen Sie in das Menü TEMPERATUR

| MESSUNG: AUTO / HAND | AUTO: Messung erfolgt mit Hilfe einer Pt100 -Sonde<br>HAND: Ohne Pt100-Sonde , der Wert der Temperatur wird manuell vorgegeben.<br>Bestätigen Sie die Auswahl. |
|----------------------|----------------------------------------------------------------------------------------------------|
| FL .TEMP +0000°C     | Wenn der Modus HAND ausgewählt wird, geben Sie die Temperatur der Flüssigkeit ein, danach bestätigen Sie.                                                      |
| SPEICHERN?           | Um die Parameter zu speichern, drücken Sie auf das Icon SPEICHERN.                                                                                             |

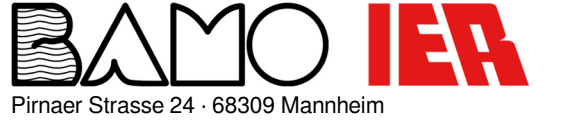

Telefon+49 (0) 621 84224-0HomeFax+49 (0) 621 84224-90E-Mail

Homepage www.bamo.de E-Mail info@bamo.de

## Anzeige- und Auswertegerät für Druchflussmessungen BAMOPHAR 759

**FLOW** 

09-03-2021

**759-03**/10

M-759.03-DE-AB

## 9.6 EINSTELLUNGEN DES mA-AUSGANGS DER MESSUNG

Gehen Sie in das Menü AUSGANG mA

| HOHES LIMIT 0000m <sup>3</sup>     | Geben Sie die entsprechenden Größe des Messwertes an bei dem der Ausgang 20mA ausgibt,danach bestätigen Sie.          |
|------------------------------------|----------------------------------------------------------------------------------------------------|
| NIEDRIGES LIMIT 0000m <sup>3</sup> | Geben Sie die entsprechenden Größe des Messwertes an bei dem der Ausgang 0mA bzw. 4mA ausgibt, danach bestätigen Sie. |
| AUSGANG 420mA / 020mA              | Wählen Sie den Typ des Ausgangs, danach bestätigen Sie.                                                               |
| SPEICHERN?                         | Um die Parameter zu speichern, drücken Sie auf das Icon SPEICHERN.                                                    |

### 9.7 EINSTELLUNGEN DES mA-AUSGANGS TEMPERATUR

Gehen Sie in das Menü AUSGANG mA TEMP.

| HOHES LIMIT 0000°C     | Geben Sie die entsprechenden Größe des Temperaturwertes an bei dem der Ausgang 20mA ausgibt, danach bestätigen Sie.            |
|------------------------|----------------------------------------------------------------------------------------------------|
| NIEDRIGES LIMIT 0000°C | Geben Sie die entsprechenden Größe des Temperaturwertes an bei dem der Ausgang 0mA bzw.<br>4mA ausgibt, danach bestätigen Sie. |
| STROM 420mA / 020mA    | Wählen Sie den Typ des Ausgangs, danach bestätigen Sie.                                                                        |
| SF LIGHLAN :           | on die rarameter zu speichern, urdeken sie auf das icon sir Elon Ernik.                                                        |

## 9.8 SIMULATION DER RELAIS

Dieses Menü ermöglicht es, die Relais S1, S2, S3 und S4 von Hand zu simulieren (forcen). Relais S4 ist per Voreinstellung im Ruhemodus. Der Test beginnt mit Relais S1. Um das Relais zu testen, wechseln Sie vom AUS-Modus in den AN-Modus. Bestätigen Sie jeden Schritt, um Zugang zum folgenden Grenzwert zu erhalten.

## 9.9 ZURÜCKSETZEN DES TAGESVOLUMENS AUF NULL

Gehen Sie in das Menü RAZ Tägl. Volumen.

RAZ V.J. JA/NEIN

Wählen Sie JA, bestätigen Sie und SPEICHERN.

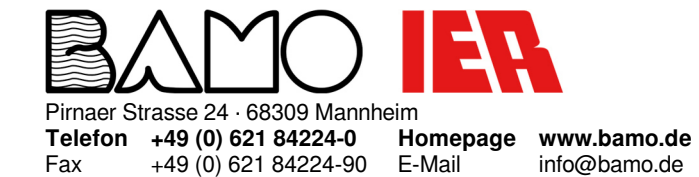

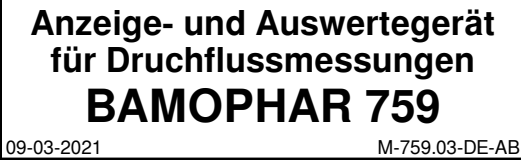